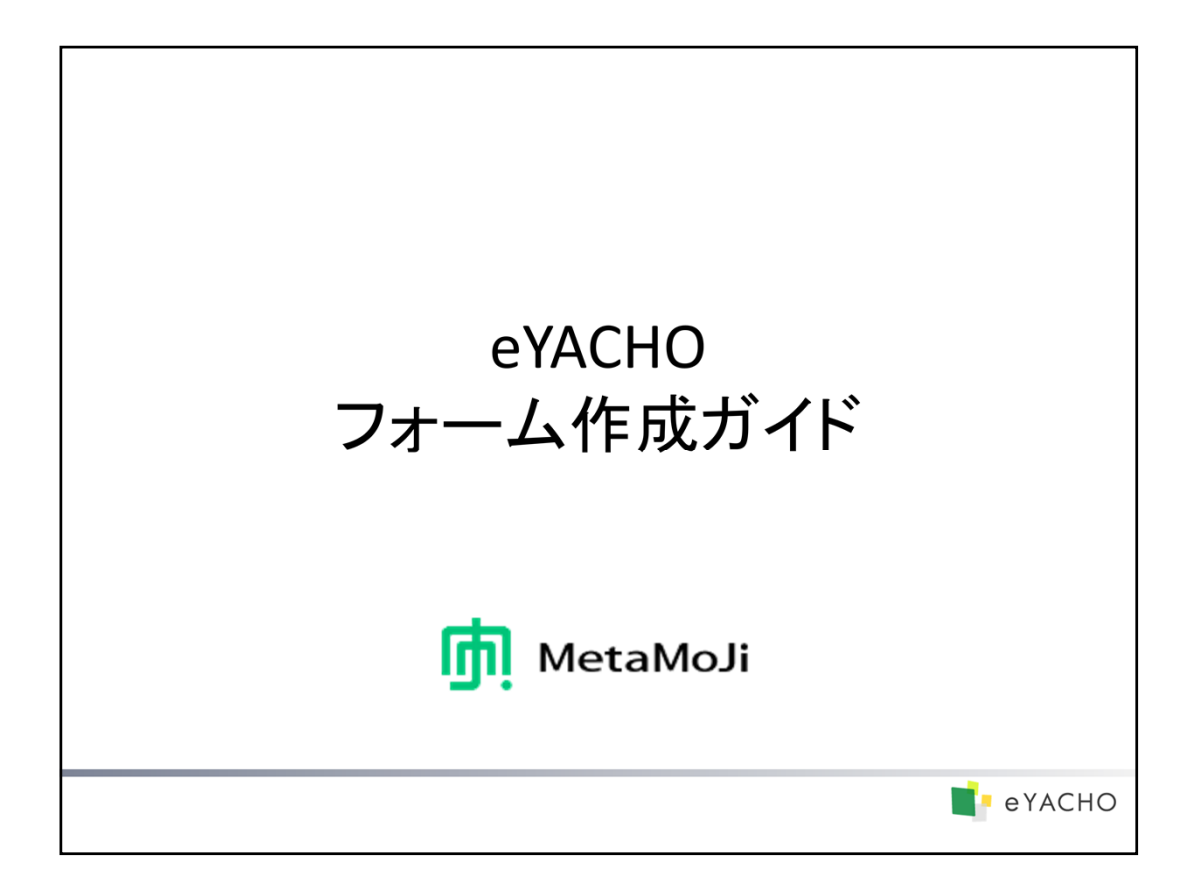

本書では、eYACHOで定型フォームを作成・利用する方法を説明しています。 特に記載がない場合は、iPad(iOS 9・縦向き)でeYACHOを使って説明しています。

- iOSは、Ciscoの米国およびその他の国における商標または登録商標であり、ライセンスに基づき使用されています。
- iPadは、Apple Inc.の商標です。
- その他記載された会社名、製品名等は、各社の登録商標もしくは商標、または弊社の商標です。
- 本書は株式会社MetaMoJiが作成したものであり、本書の著作権は、株式会社MetaMoJiに帰属します。
- 本書の内容は予告なく変更することがあります。

2016年3月31日 © 2016株式会社MetaMoJi

|                   |   |                         | еүасно |
|-------------------|---|-------------------------|--------|
|                   | 目 | 次                       |        |
| <u>第1部:概要</u>     |   | <u>第2部:フォームの作成</u>      |        |
| フォームとは            | 4 | フォーム作成の流れ               | 10     |
| フォームの利用方法         | 5 | フォーマットを用意する             | 11     |
| フォームのデザイン・設計      | 6 | フォーム部品・ユニットを配置する        | 13     |
| フォーム作成に便利な部品・ユニット | 7 | フォーム部品の表示や入力方法を<br>設定する | 15     |
|                   |   | フォームの動作を確認する            | 16     |
|                   |   | フォームをテンプレートとして登録する      | 17     |
|                   |   | <u>第3部:フォームの利用・変更</u>   |        |
|                   |   | 登録したフォームを利用する           | 19     |
|                   |   | 登録したフォームを変更・削除する        | 20     |
|                   |   |                         |        |
|                   |   |                         |        |
|                   |   |                         |        |
|                   |   |                         |        |
|                   |   |                         |        |

本書の画面図について 画面図では、操作の対象となる個所を や で示しています。

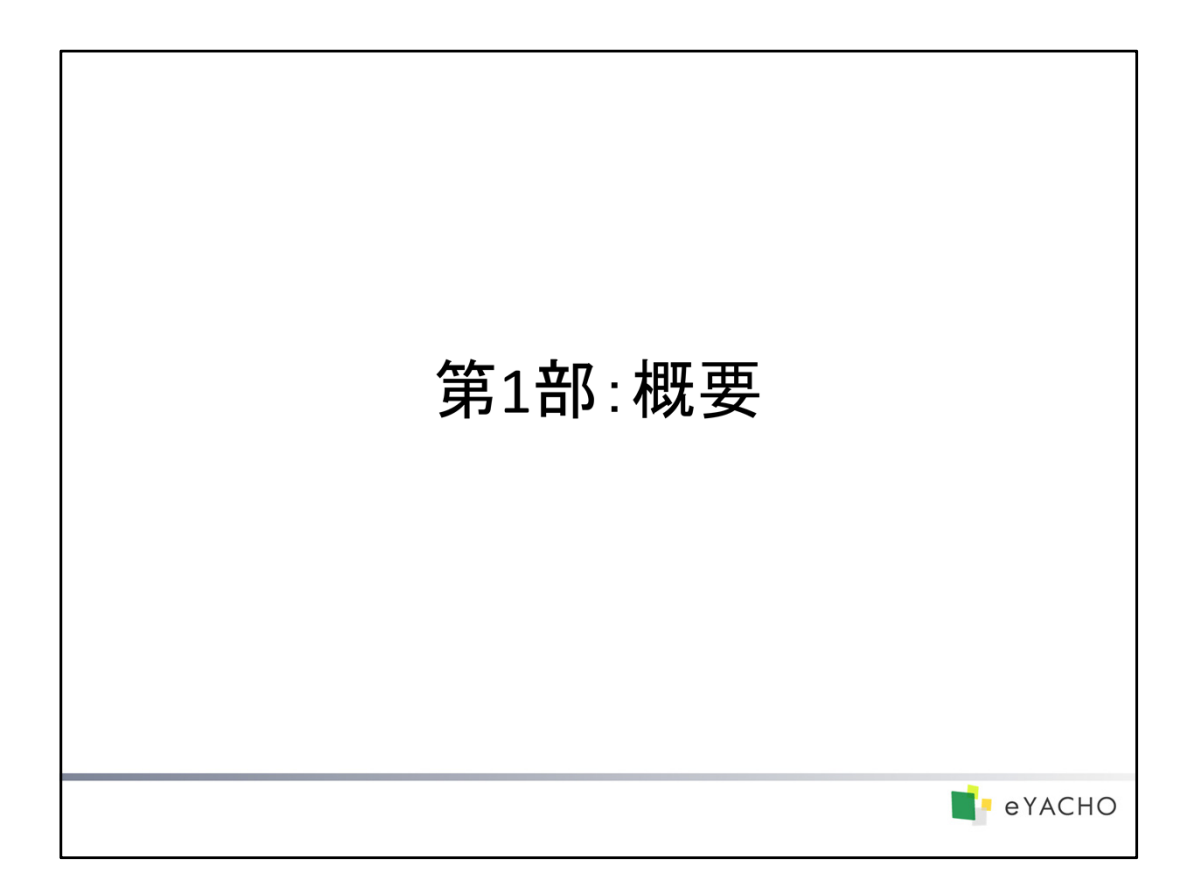

eYACHOで作成・利用できるフォームの概要や、フォーム作成に使用する部品について説明しています。

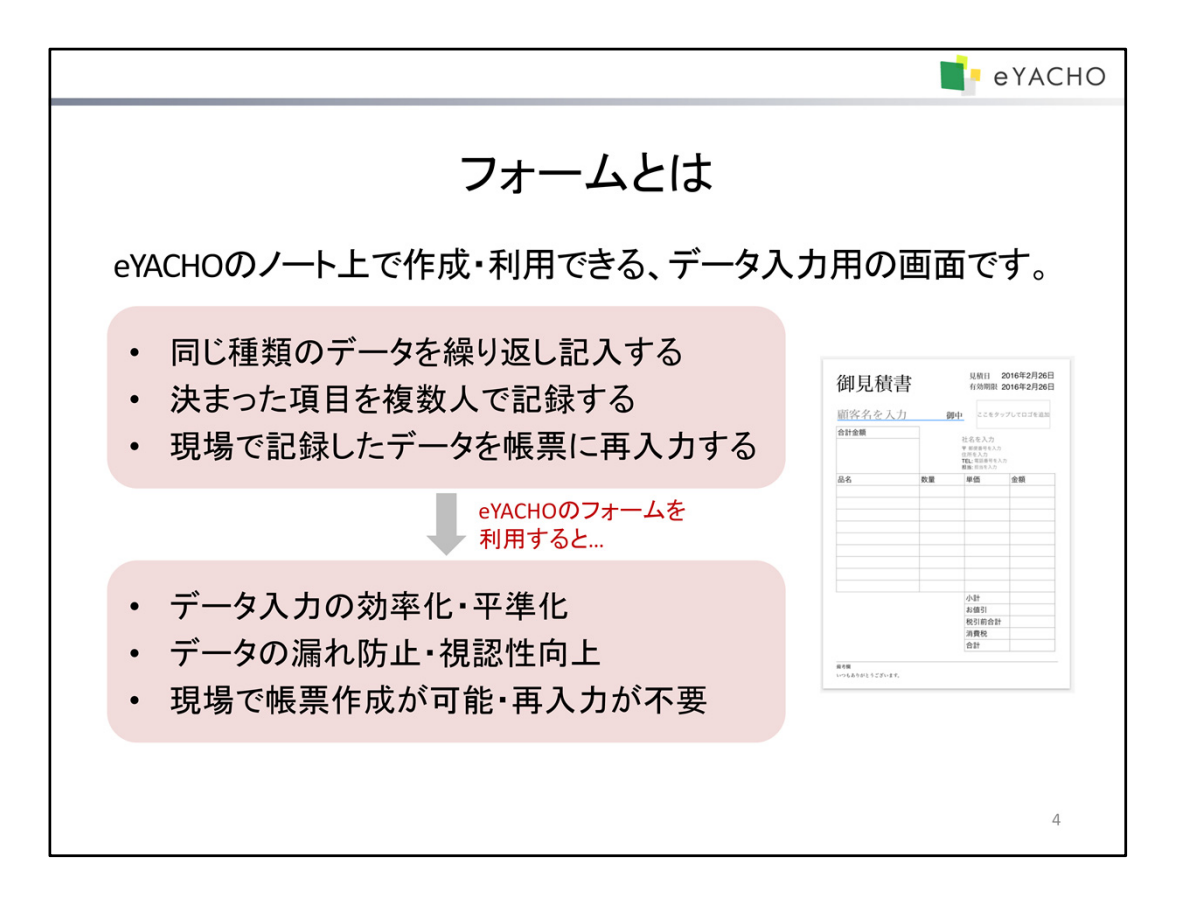

eYACHO フォームの利用方法 フォームをテンプレートとして登録すると、ノートのページを追加 するときに、用紙として選べるようになります。 テンプレートの登録先 自分だけが利用する場合 → マイテンプレート チームで共有して利用する場合 → 共有テンプレート 5

テンプレートとは、手帳のリフィルのように、ノートのページを追加するときに選べる用紙のことです。

あらかじめ次のものが用意されており、一覧から選ぶだけで使用できます。

- ベーシックテンプレート 幅広く使用できる一般的なテンプレートです。
- 業務テンプレート
   業務に特化したテンプレートです。

テンプレートは、任意に登録することもできます。誰が利用するかにより、登録先が変わります。

- マイテンプレート 自分で登録して利用するテンプレートです。
- 共有テンプレート
   チームで共有するテンプレートです。
   チームメンバーの1人が登録すると、すべてのチームメンバーが利用できます。
   チームメンバーは誰でも、共有されているテンプレートのタイトルの変更や削除ができます。

同じ内容をよく記入する場合や、同じものを繰り返し貼り付ける場合は、それらを記入・貼り付けたページをテンプ レートとして登録しておくと、手間を省くことができます。作成したフォームも、同様にテンプレートとして登録するこ とで、ノート編集時に利用できるようになります。

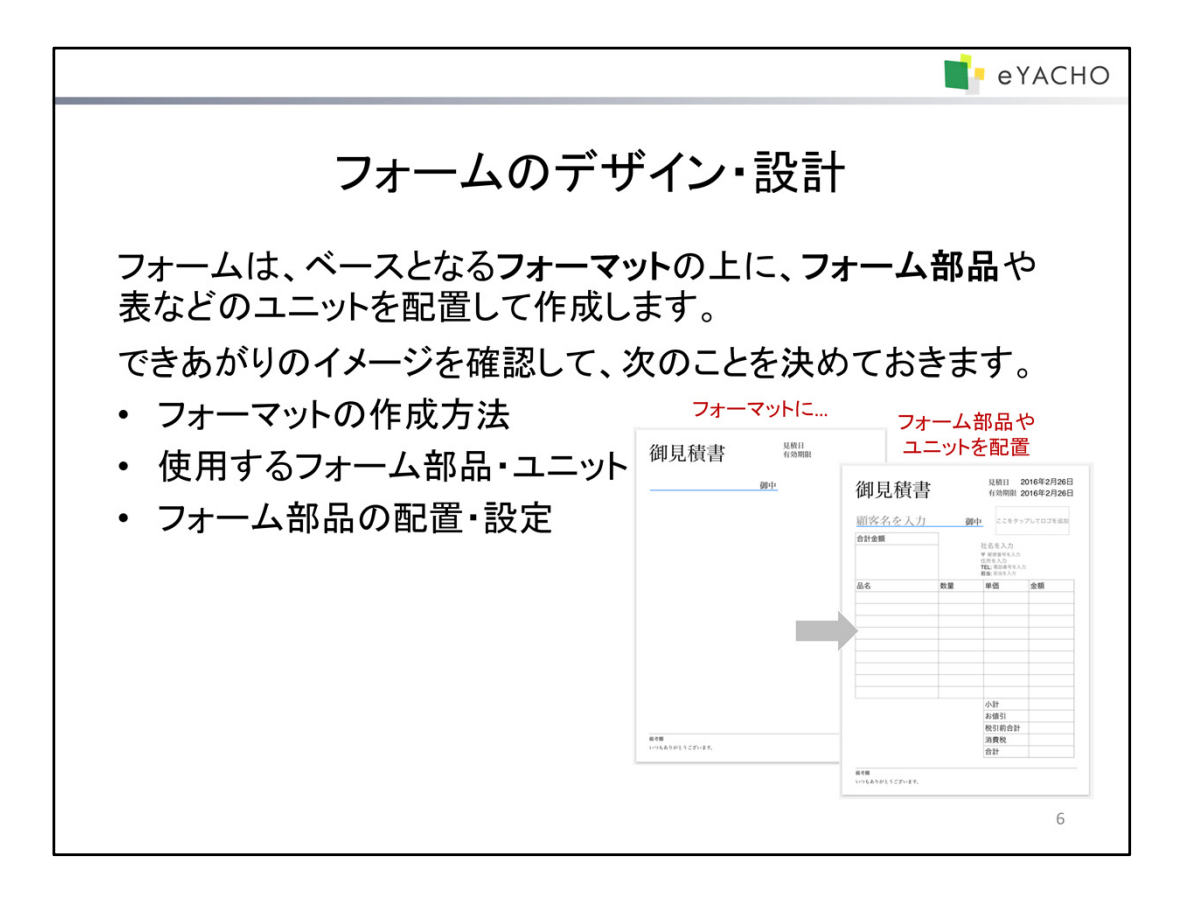

## フォーマットの作成方法

方法1:既存のデータを使用する

PDFをページの背景に読み込んで、作成します。 既存の帳票のイメージがそのまま利用できる場合は、この方法で作成します。 ExcelやWordなどのデータがある場合は、それらをPDFに変換すれば、読み込んでフォーマットとして使 用できます。

方法2:ノート編集機能を使用する ページに図形や写真を貼り付けたり、テキストを入力したりして、作成します。

# 使用するフォーム部品・ユニット

通常のノート編集機能のほか、専用のフォーム部品を使用できます。 → P.7~フォーム作成に便利な部品・ユニット

# フォーム部品の配置・設定

フォーム部品は、それぞれ任意に配置して、次の設定をすることができます。

- フォーム部品やデータの表示・体裁
- データの入力方法
- データ未入力時の表示

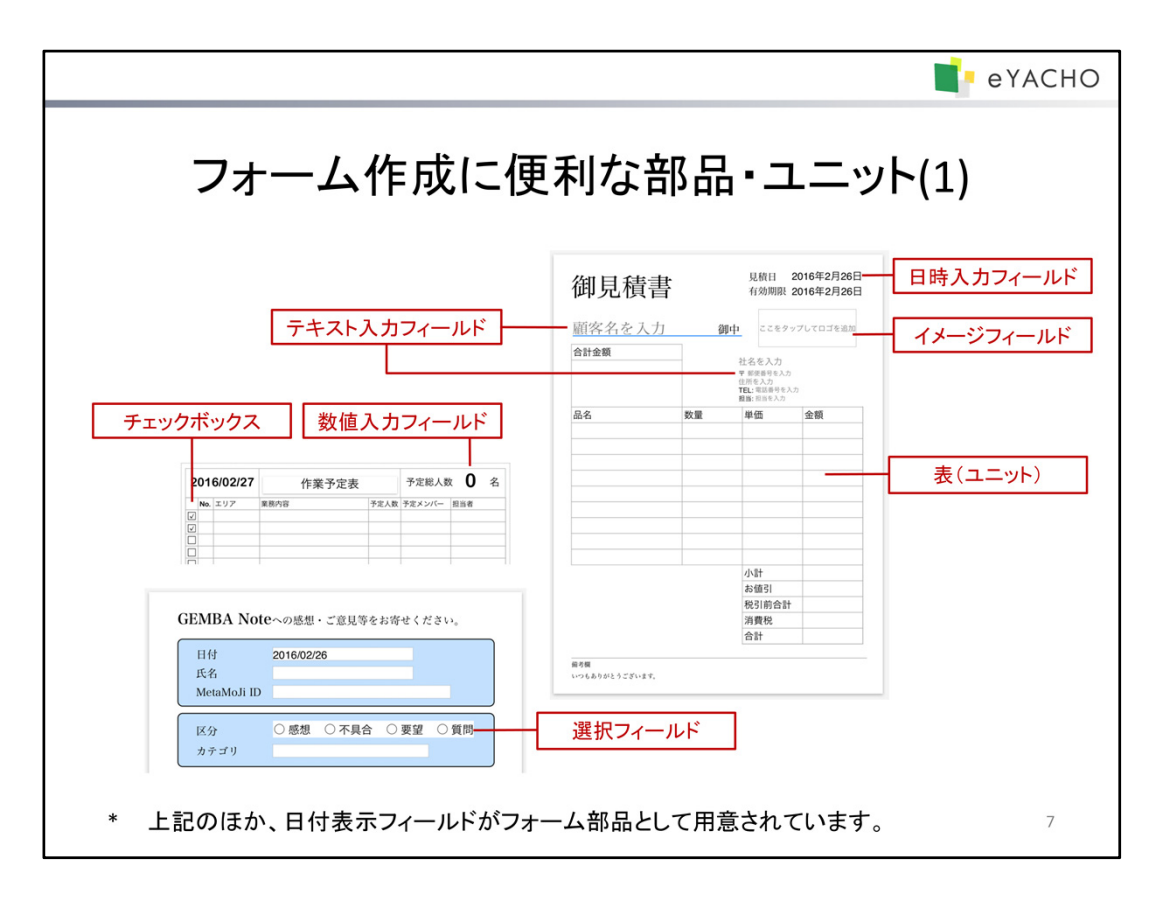

| 部品・ユニット名        | 説明                                                                           | 例                                                                                                    |  |
|-----------------|------------------------------------------------------------------------------|----------------------------------------------------------------------------------------------------|--|
| チェックボックス        | チェックのオン・オフを切り替えます。                                                           | No. エリア                                                                                                    |  |
| 数値入力フィールド       | 次の方法で数値を入力します。<br>・ 数値パッドを使用して任意に入力<br>・ 選択肢から選んで入力                          | 予定総人数 0 名                                                                                                    |  |
| テキスト入力<br>フィールド | 次の方法で文字列を入力します。<br>・ キーボードを使用して任意に入力<br>・ 選択肢から選んで入力                         | ៍ 顧客名を入力         御中            カテゴリ             Øップしてカテゴリを選択            サインイン・サインアウト             Ø密(テキス             Ø級(ノート/ページ)             Ø人/共有ドライブ |  |
| 選択フィールド         | 選択肢から1つまたは複数選びます。                                                            | <ul> <li>○ 感想</li> <li>○ 不具合</li> <li>● 要望</li> <li>☑ インターネット</li> <li>☑ 新聞</li> <li>□ 雑誌</li> </ul>                                                  |  |
| 日時入力フィールド       | 日付や時刻を入力します。                                                                 | 提出日:2016年2月26日                                                                                                    |  |
| 日付表示フィールド       | デイリーページの日付を基準に、日付<br>を自動で表示します。入力できません。                                      | 2016/03/11                                                                                                    |  |
| イメージフィールド       | 1つまたは複数の写真を選んで表示し<br>ます。                                                     | ここをタップしてロゴを追加                                                                                                    |  |
| 表               | データを格子状のマス目(セル)に<br>入力します。数値やテキストのほか、数<br>式を入力して、ほかのセルの値を参照<br>したり計算したりできます。 | 品名 数量 単価 金額                                                                                                    |  |

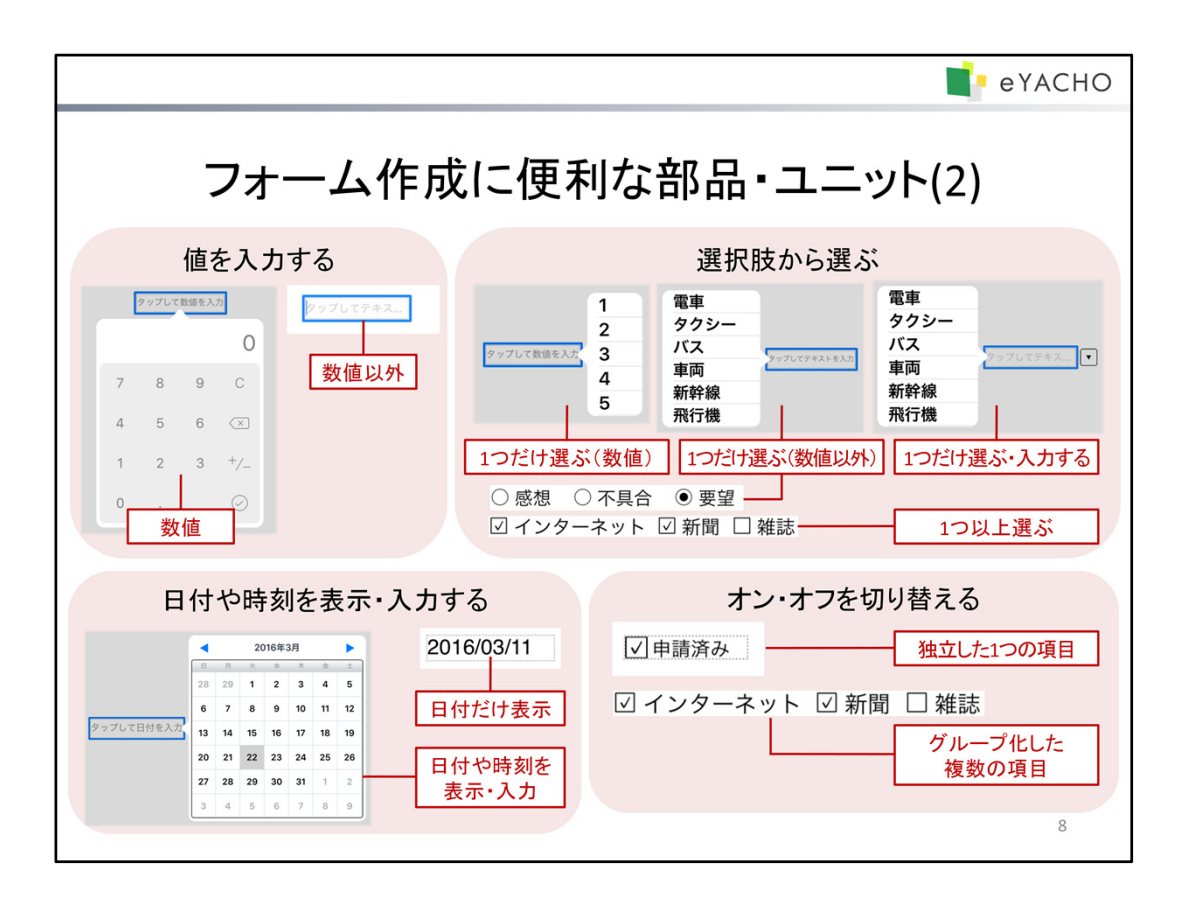

## 使い分けのポイント

フォーム部品は、期待する動作や入力するデータによって、使い分けます。

\* 設定は、フォーム部品を選んで表示されるメニューの「操作」>「〇〇の設定」から行います。

→ P.15 フォーム部品の表示や入力方法を設定する

| 動作                    | データ・動作詳細         | 使用する部品          | 部品の設定方法・説明                                                                                                    |
|-----------------------|------------------|-----------------|----------------------------------------------------------------------------------------------------|
| 値を<br>入力する            | 数値               | 数値入力フィールド       | 「入力方法」で「数値パッド」を選びます。<br>・ 最大値・最小値を設定できます。<br>・ 3桁ごとのカンマ区切りや、先頭・末尾に付ける<br>文字など、数値の表示形式を設定できます。                                 |
|                       | 数值以外             | テキスト入力<br>フィールド | 「入力方法」で「キーボードとリスト」を選びます。<br>「選択肢」は設定しません。<br>・ 最大文字数を設定できます。                                                                  |
|                       | 1つだけ選ぶ(数値)       | 数値入力フィールド       | 「入力方法」で「リスト」を選び、「選択肢」を設定します。                                                                                                  |
| 選択肢から<br>選ぶ           | 1つだけ選ぶ           | テキスト入力<br>フィールド | 「入力方法」で「リスト」を選び、「選択肢」を設定します。                                                                                                  |
|                       | (数値以外)           | 選択フィールド         | 「選択肢」を設定し、「選択方法」で「ラジオボタン」を<br>選びます。選択肢を明示するのに適しています。                                                                          |
|                       | 1つだけ選ぶ<br>・入力する  | テキスト入力<br>フィールド | 「入力方法」で「キーボードとリスト」を選び、<br>「選択肢」を設定します。                                                                                        |
|                       | 1つ以上選ぶ           | 選択フィールド         | 「選択肢」を設定し、「選択方法」で「チェックボック<br>ス」を選びます。                                                                                         |
| 日付や時刻<br>を表示・入力<br>する | 日付だけ表示           | 日付表示フィールド       | 表示する日付を、デイリーページの日付を基準に<br>設定します。デイリーページで使用します。                                                                                |
|                       | 日付や時刻を<br>表示・入力  | 日時入力フィールド       | 表示・入力したい内容に応じて、「表示形式」を「日<br>付のみ」・「時刻のみ」・「日付と時刻」から選びます。<br>・ 入力方法を選べます(「日付のみ」の場合)。<br>・ 時刻の単位を設定できます。<br>・ あらかじめ表示する日付を設定できます。 |
| オン・オフを<br>切り替える       | 独立した1つの項目        | チェックボックス        | 表示するラベルを設定できます。                                                                                                    |
|                       | グループ化した<br>複数の項目 | 選択フィールド         | 「選択肢」を設定し、「選択方法」で「チェックボック<br>ス」を選びます。                                                                                         |

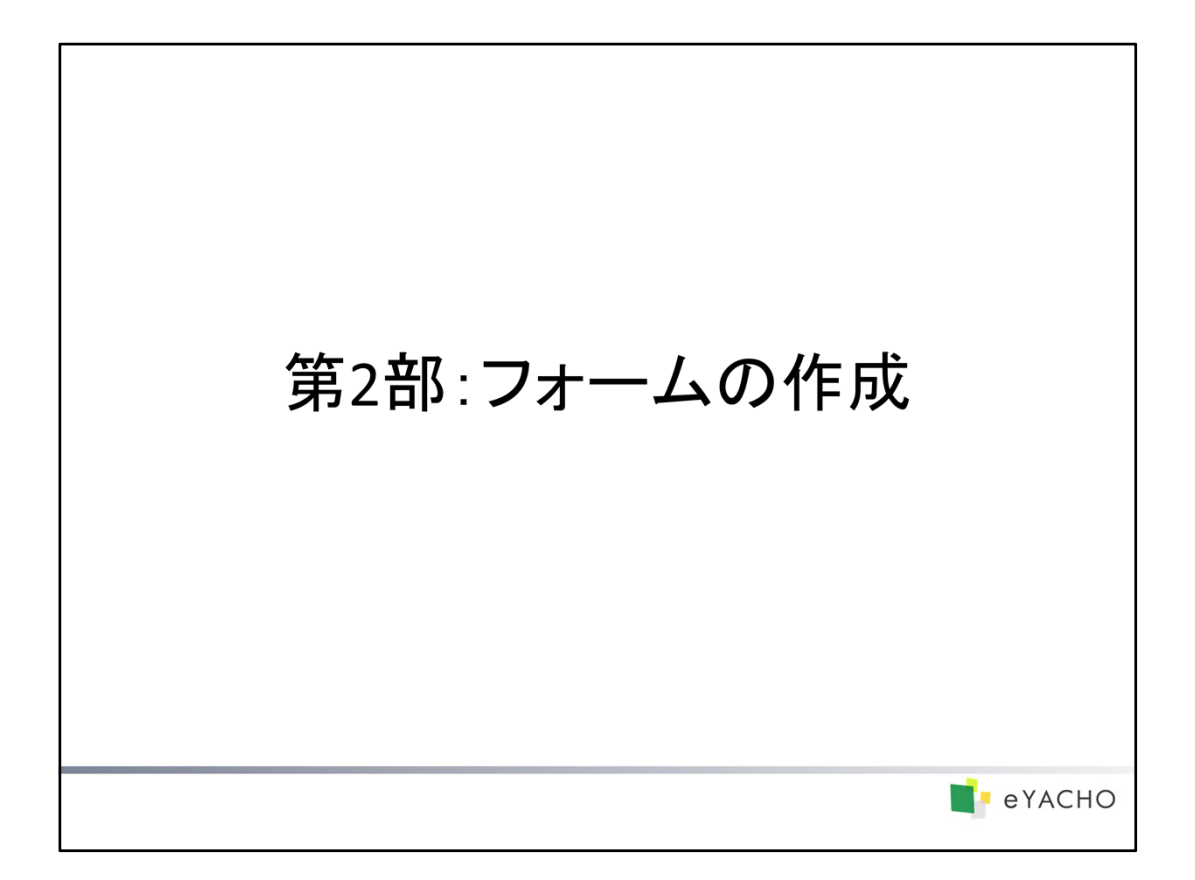

フォームを作成・登録する方法について説明しています。

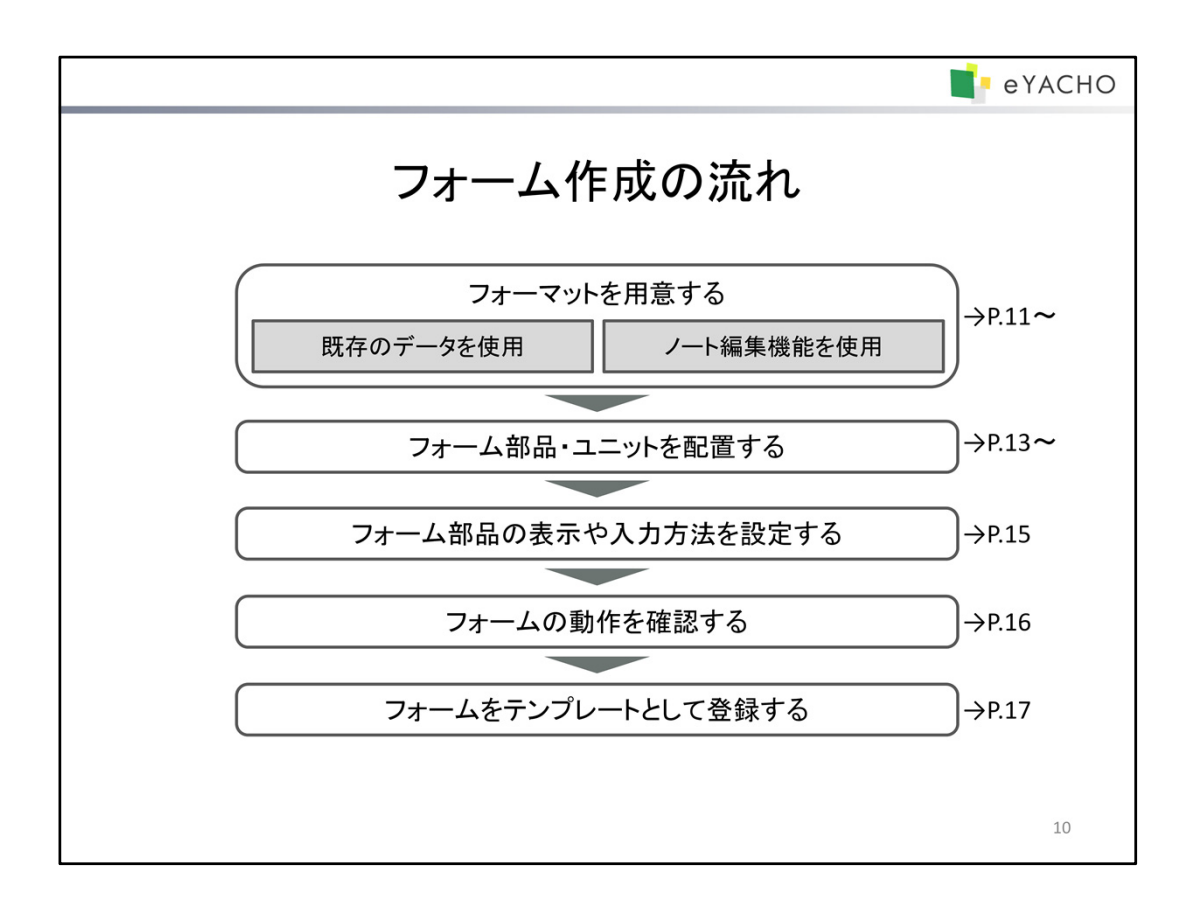

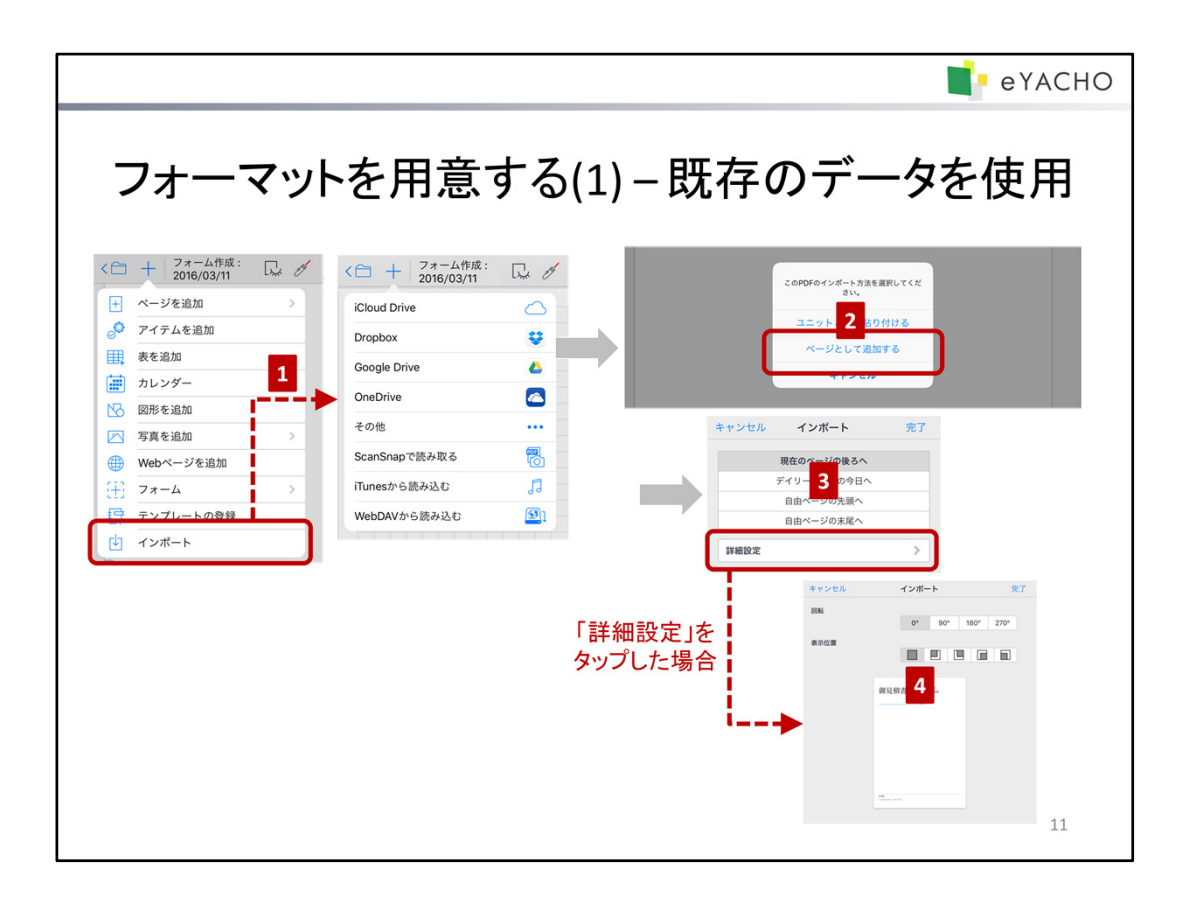

ページの背景にPDFを読み込んで、フォーマットとして利用します。

- \* インポート機能について、詳しくは 🚃 > 「マニュアル」をタップして、マニュアルをご覧ください。
- 1. PDFを読み込むノートを開き、 → >「インポート」をタップして、任意の方法でPDFを開きます。 または、メールアプリなど、ほかのアプリから、PDFをeYACHOに送ります。

例 : Dropbox から開く

→ >「インポート」>「Dropbox」をタップして、PDFを選びます。 DropboxアプリでPDFを選び、送るアイコン>「別のアプリで開く」>「eYACHOIにコピー」をタップする こともできます。

- 2. インポート方法を選ぶ画面が表示されるので、「ページとして追加する」を選びます。
- インポート先を選び、「完了」または「詳細設定」をタップします。
   PDFの向きを変える場合や、余白を設ける場合は、「詳細設定」をタップして手順4.へ進みます。
- 4. 回転角度や表示位置を選び、「完了」をタップします。

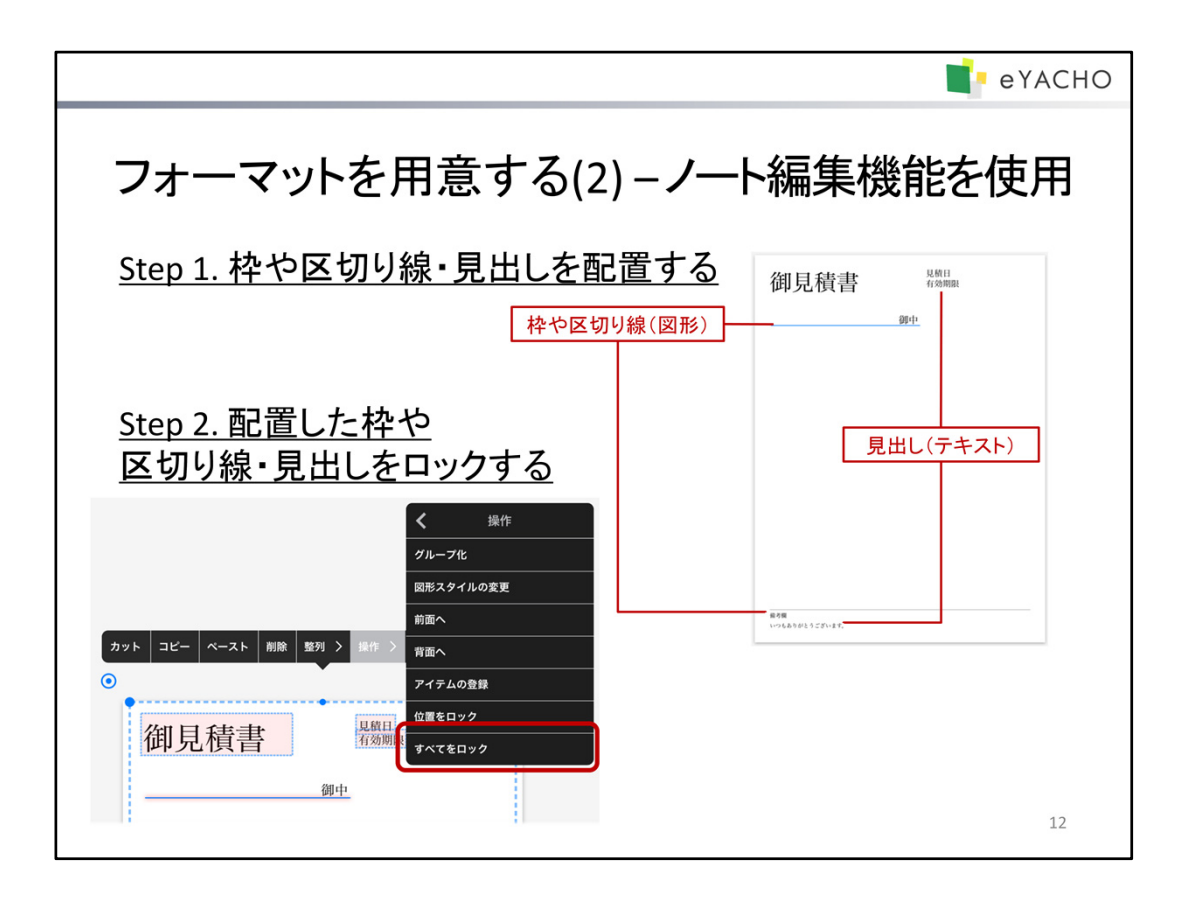

ページにフォームの枠や区切り線・見出しを追加して、フォーマットを用意します。

\* ノート編集機能について、詳しくは >「マニュアル」をタップして、マニュアルをご覧ください。

## Step 1. 枠や区切り線・見出しを配置する

### 枠や区切り線を追加する

→ >「図形の追加」から、四角形や直線を追加して、ページに配置します。

## 見出しを追加する

│ をタップしてテキストモードにしたあと、見出しを入れたい位置をタップして、テキストを入力します。

### 図形やテキストの配置を整える

図形やテキストをドラッグして移動するときは、ほかの図形や テキストと位置を合わせるための目安となる線が表示され、 その線にあわせて配置できます。

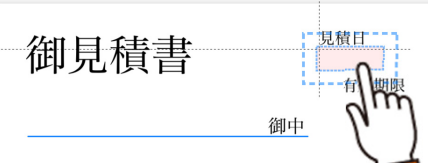

また、投げ縄モードで図形やテキストを選んで、表示される メニューの「整列」から配置方法を選ぶと、等間隔に並べたり、中央にそろえたりできます。

#### Step 2. 配置した枠や区切り線・見出しをロックする

フォーマットが整ったら、配置した図形やテキストをロックすることをおすすめします。

ロックすると、以降、フォーム部品を配置するときや、フォームを登録して利用するときに、まちがってフォーマットを 編集してしまうことがありません。

ロックするには、投げ縄モードで図形やテキストを選んで、表示されるメニューの「操作」>「すべてをロック」をタッ プします。

## ヒント: ロックした図形やテキストを編集・削除するには、ロックを解除する必要があります

ロックした図形やテキストを長押しして選び、表示されるメニューの「ロック解除」をタップします。 \* 「すべてをロック」でロックされた文字や写真は、投げ縄では選ぶことができません。1つずつ長押しし て選びます。

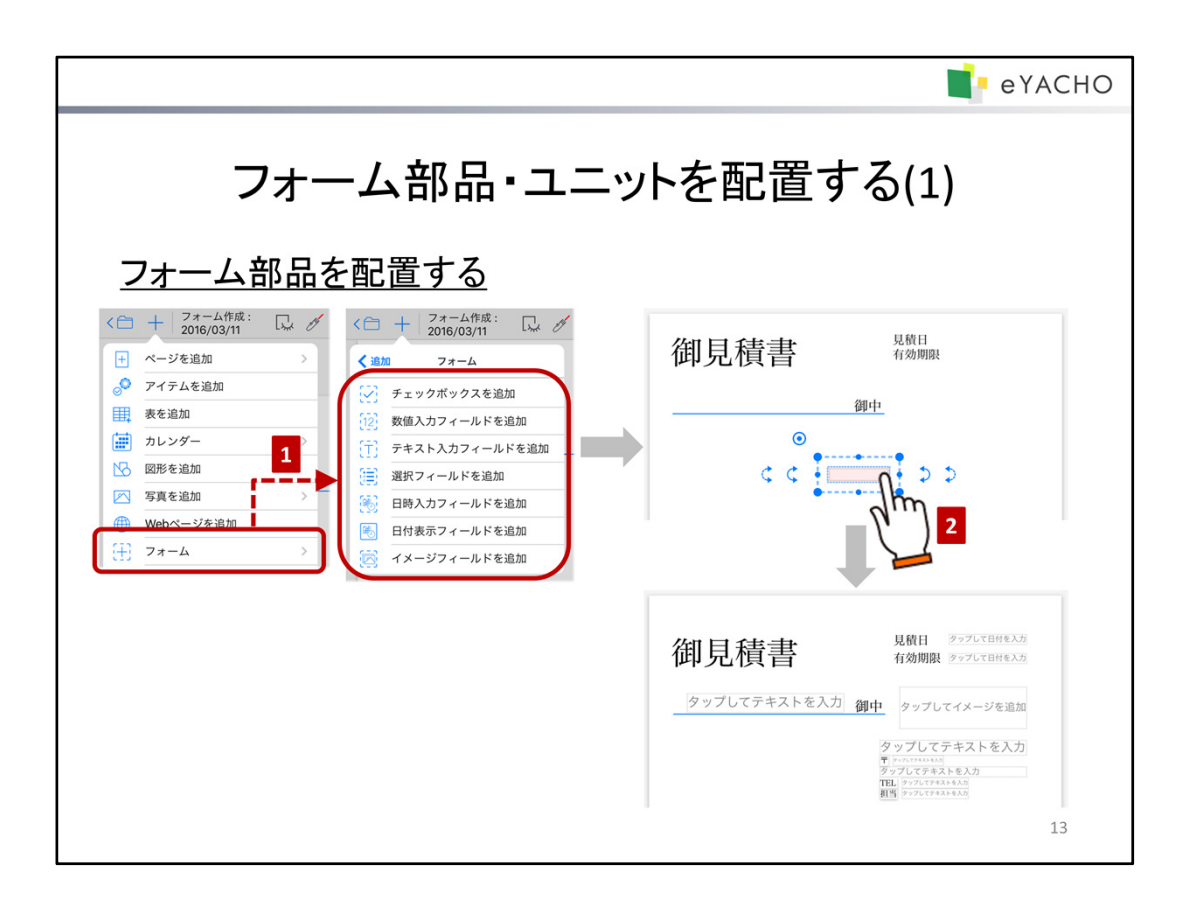

用意したフォーマットの上に、フォーム部品や表を配置します。

# <u>フォーム部品を配置する</u>

- ノート編集画面で → >「フォーム」をタップして、フォーム部品を選びます。 選んだフォーム部品が貼り付けられます。
- フォーム部品をドラッグして、サイズを変更したり、移動したりします。
   フォーム部品も、図形や写真と同じように、サイズの変更や移動ができます。

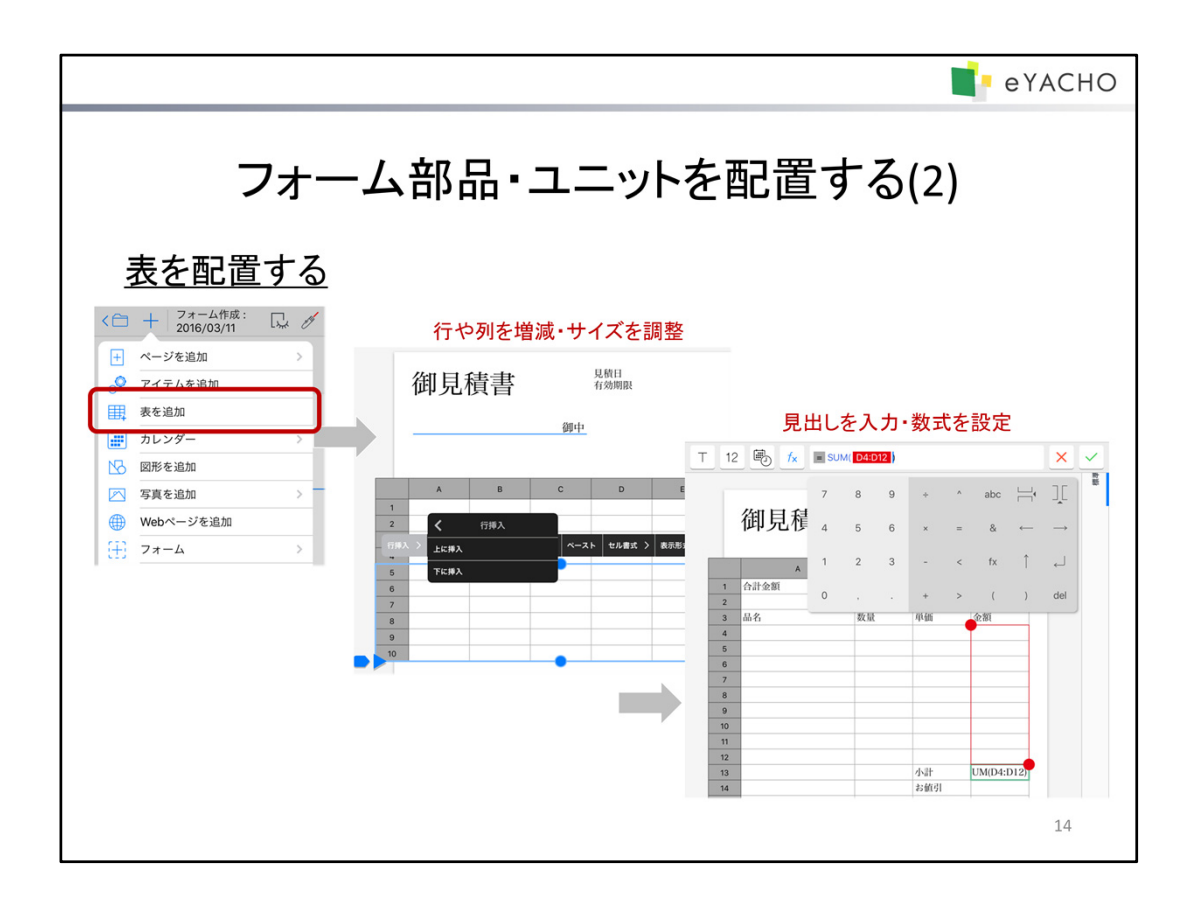

# <u>表を配置する</u>

ノート編集画面で +->「表を追加」をタップすると、表が追加され、セルを選んだ状態になります。 表の行や列を増減したり、サイズを調整したりして、フォーマット上に配置します。 また、セルをダブルタップして見出しを入力したり、数式を設定したりします。

\* 表の操作や使用できる数式については、 = >「マニュアル」をタップして、マニュアルをご覧ください。

| 合計金額 | (白(         | 角形の[<br>の線・塗り                                                                     | 図形<br>つぶし) |       |                                                  |
|------|-------------|-----------------------------------------------------------------------------------|------------|-------|--------------------------------------------------|
| 品名   | 》<br>型<br>一 | 单価                                                                                |            | 3<br> | 図形を選んで、表示されるメニューの<br>「操作」>「すべてをロック」をタップしてロックしておく |
|      | 図形<br>つぶし)  | <ul> <li>┃ 小計</li> <li>お値引</li> <li>税引前合計</li> <li>Ⅰ 消費税</li> <li>Ⅰ 合計</li> </ul> |            |       |                                                  |

|                                                                                                    | e yacho                                                                                                    |
|----------------------------------------------------------------------------------------------------|----------------------------------------------------------------------------------------------------|
| フォーム部品の表示ヤ                                                                                         | や入力方法を設定する                                                                                                    |
| 1      操作       前面へ     背面へ       背面へ     アイテムの登録       位置をロック     すべてをロック       見積日     クップして日付を入 | アイールド設定       特徴       育景色     なしき       表示設定     2016/01/02       文字スタイル     Helvetica       アレフィックス/サフィックス     アオーム部品や       アレフィックス/サフィックス     アータの表示・体裁 |
| 有効期除 ファブレで目标をスト<br>フィールドの値 2 にする                                                                   | 入力方法       カレンダー ビッカー       分の単位       1 5 10 15 30       クリアボタンを表示する       フレースホルダ       タップして日付を入力 >                                                      |
|                                                                                                    | アイテム/テンプレート利用設定<br>利用時の初期値<br>登録時のまま<br>√ 利用した日に連動    貼り付けた日<br>ページに連動    トロ<br>15                                                                          |

- 1. シをタップして投げ縄モードにします。
- 2. フォーム部品を、囲むようにドラッグするか、長押しして選び、表示されるメニューの「操作」>「〇〇の設定」 をタップします。
  - \* 〇〇には、選んでいるフォーム部品の名前が表示されます。
- 3. フォーム部品の設定をして「完了」をタップします。

フォーム部品ごとに、次のような設定ができます(日付表示フィールド除く)。

# フォーム部品やデータの表示・体裁

「フィールド設定」や「表示設定」で設定します。

例:フォーム部品の体裁をそろえる場合

「フィールド設定」や「表示設定」>「文字スタイル」で、ほかのフォーム部品や用意したフォーマットと、枠線やフォント・サイズ・色をそろえます。

### データの入力方法

数値入力フィールド・テキスト入力フィールド・選択フィールド・日時入力フィールド・イメージフィールドは、「編集設定 」でデータの入力方法を設定します。テキストの最大長やイメージの最大個数も、ここで設定します。

#### データ未入力時の表示

数値入力フィールド・テキスト入力フィールド・日時入力フィールド・イメージフィールドは、データ未入力時に、 「編集設定」の「プレースホルダ」で設定した文字列が表示されます。

例:イメージフィールドの場合

「タップしてイメージを追加」(初期設定)→「ここをタップしてロゴを追加」

日時入力フィールドは、上記の文字列の代わりに、「アイテム/テンプレート利用設定」で設定した日付を表示する こともできます。

- 例:「見積日」・「有効期限」の設定
  - どちらも「利用した日に連動」を選びます。

「見積日」は「貼り付けた日」を、「有効期限」は「30日後」を、それぞれ指定します。

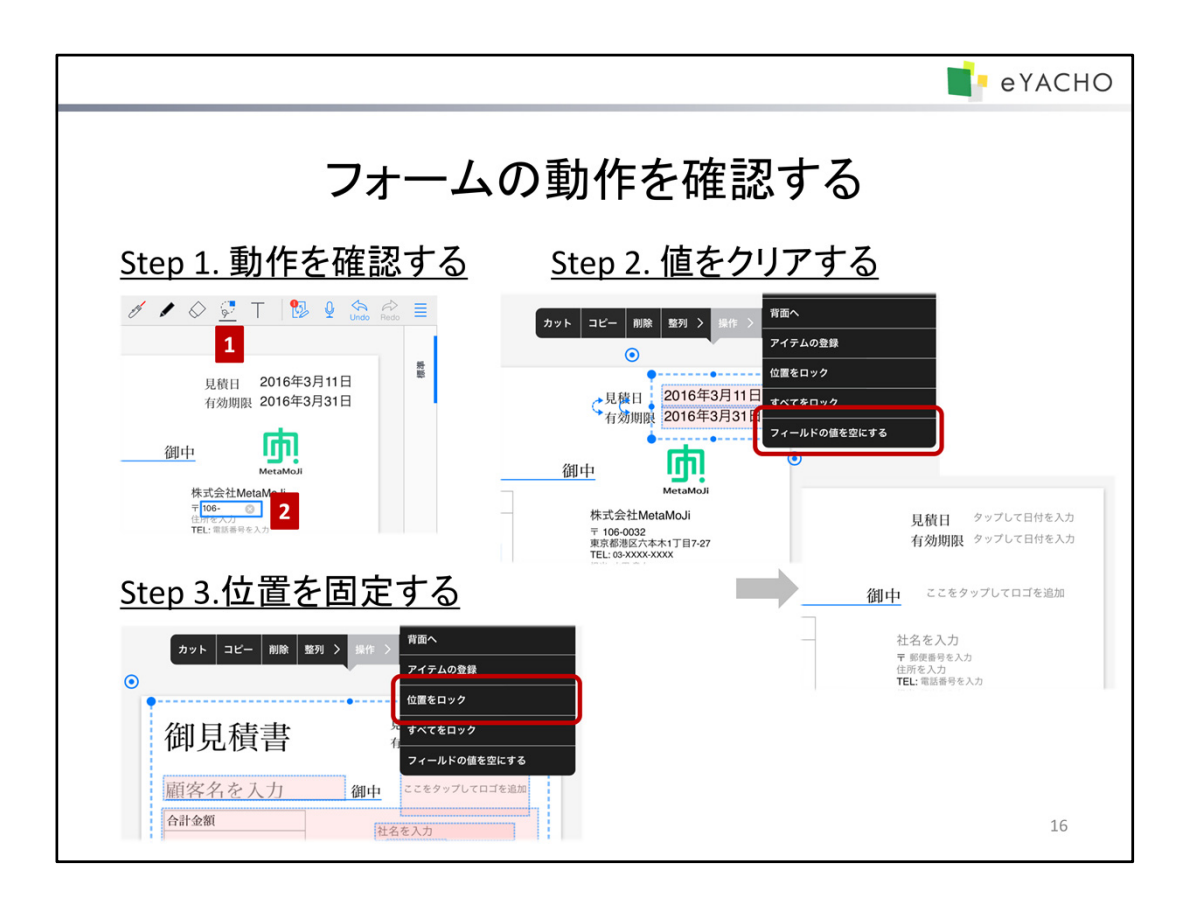

フォーム部品やユニットの配置・設定が終わったら、期待どおりに動作するか、確認します。

## <u>Step 1. 動作を確認する</u>

- 1. 😡をタップして投げ縄モードにします。
- フォーム部品やユニットをタップして、表示や入力方法が期待どおりか確認しながら、データを入力します。

期待どおりでなかった場合は、配置や設定をやりなおします。

- → P.13~フォーム部品・ユニットを配置する
- → P.15 フォーム部品の表示や入力方法を設定する

## <u>Step 2. 値をクリアする</u>

動作の確認が終わったら、Step 1.で入力したデータをクリアします。 投げ縄モードでフォーム部品を選んで、表示されるメニューの「操作」>「フィールドの値を空にする」をタップします。 表などのユニットを使用している場合は、ユニットに入力したデータも削除します。

#### <u>Step 3. 位置を固定する</u>

データをクリアして準備が整ったら、フォーム部品やユニットの位置をロックすることをおすすめします。 位置をロックすると、フォームを登録して利用するときに、まちがって移動してしまうことがありません。 位置をロックするには、投げ縄モードでフォーム部品やユニットを選んで、表示されるメニューの「操作」>「位置を ロック」をタップします。

注意:「すべてロック」ではなく「位置をロック」を使います

「すべてロック」では、データの入力・設定もできなくなります。

# ヒント: 位置をロックした図形やテキストを移動・サイズ変更するには、ロックを解除する必要があります

位置をロックした図形やテキストを選び、表示されるメニューの「操作」>「ロック解除」をタップします。

| <b></b> e                                                                | үасно |
|--------------------------------------------------------------------------|-------|
| フォームをテンプレートとして登録する         ・・・・・・・・・・・・・・・・・・・・・・・・・・・・・・・・・・・・          |       |
| キャンセル     チーム選択       川崎エレクトロニクス     建築本部       技術本部     援助本部       横浜電機 |       |
|                                                                          | 17    |

自分だけで使う場合はマイテンプレートとして、チームで共有して使う場合は共有テンプレートとして、登録します。

- 2. テンプレート名を入力します。
- 3. 「マイテンプレート」または「共有テンプレート」をオンにします。
- 4. 手順3.で「共有テンプレート」をオンにした場合は、共有するチームを選びます。
- 「完了」をタップします。
   登録したテンプレートは、テンプレート一覧の「マイテンプレート」または「共有テンプレート」に追加されます。
   共有テンプレートとして登録した場合は、共有先チームのメンバーのテンプレート一覧にもテンプレートが表示されます。

# ヒント:共有テンプレートの共有先チーム

共有テンプレートの共有先は、自分が所属するチームから選びます。 ただし、ノートー覧画面の => 「チームのドライブの表示設定」で共有ドライブを非表示にしている場合、 そのチームを選ぶことができません。

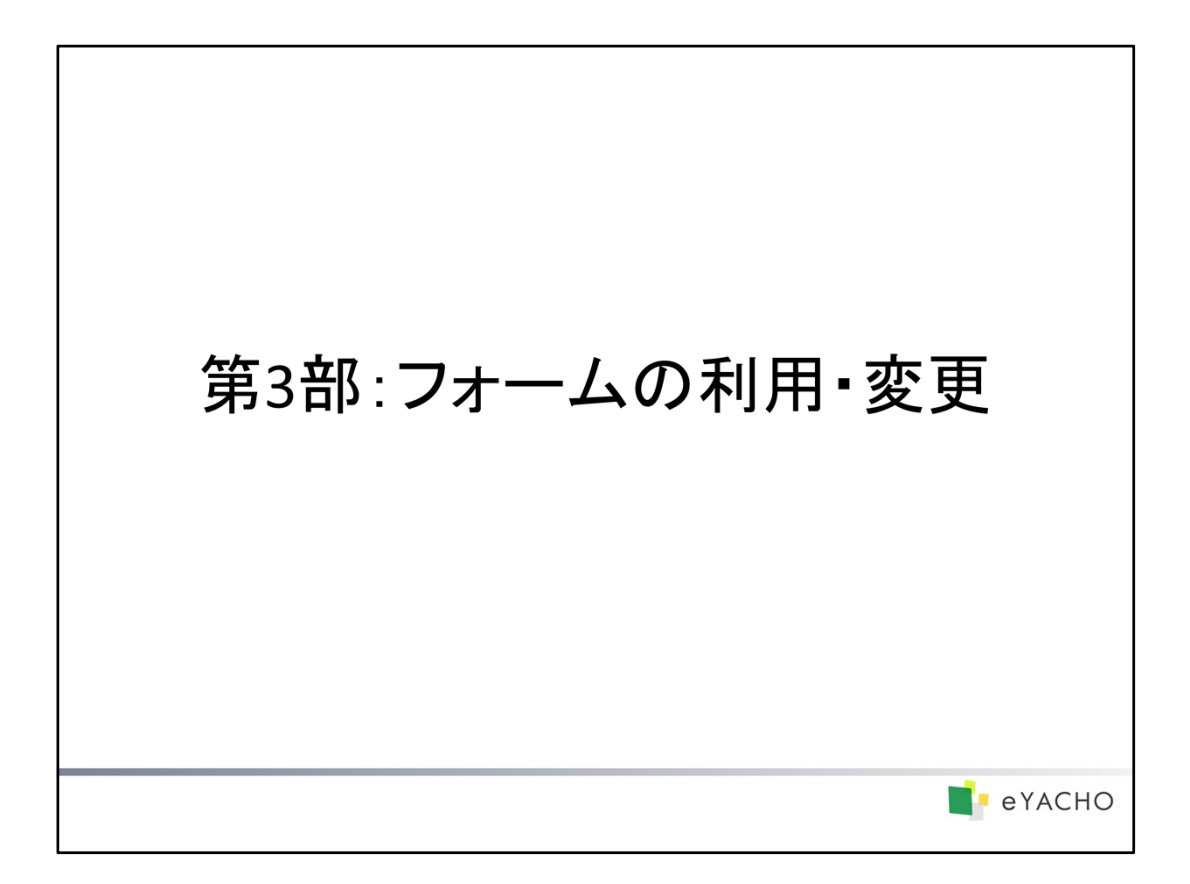

テンプレートとして登録したフォームを利用する方法や、あとから変更・削除する方法について説明しています。

|                                                                                                    | e yacho                                               |
|----------------------------------------------------------------------------------------------------|-------------------------------------------------------|
| 登録したフォームを利                                                                                                    | 利用する                                                  |
|                                                                                                    | 7月版の選択 編集<br>マイシンフレート<br>正面表示<br>R工版表示<br>FK (デンプレート) |
| キンセル     タンフレート版版     スプレート版版       アンレース     アンレース     日本       アンレース     日本     日本       日本     日本     日本       日本     日本     日本 <t< th=""><th></th></t<> |                                                       |

テンプレートとして登録したフォームは、ページとして追加して利用します。

- 「マイテンプレート」または「共有テンプレート」で、登録したテンプレートを選びます。 選んだテンプレートのページが追加されます。
- 3. 投げ縄モードでフォーム部品やユニットをタップして、データを入力します。

# ヒント: 共有テンプレートの表示

| • | 「共有テンプレート」には、自分が所属するチームの共有テンプレートが<br>ただし、ノートー覧画面の 🧮 >「チームのドライブの表示設定」で共有<br>場合、そのチームの共有テンプレートは表示されません。 | 表示されます。<br>ドライブを非表示にしている |
|---|----------------------------------------------------------------------------------------------------|--------------------------|
| • | 「共有テンプレート」の一覧を最新にするには、「更新」をタップします。<br>ほかのユーザーが追加・削除した内容が反映されます。                                       | 用紙の選択<br>更新<br>マイテンプレート  |
|   |                                                                                                    | 是正振示書<br>共有テンプレート        |

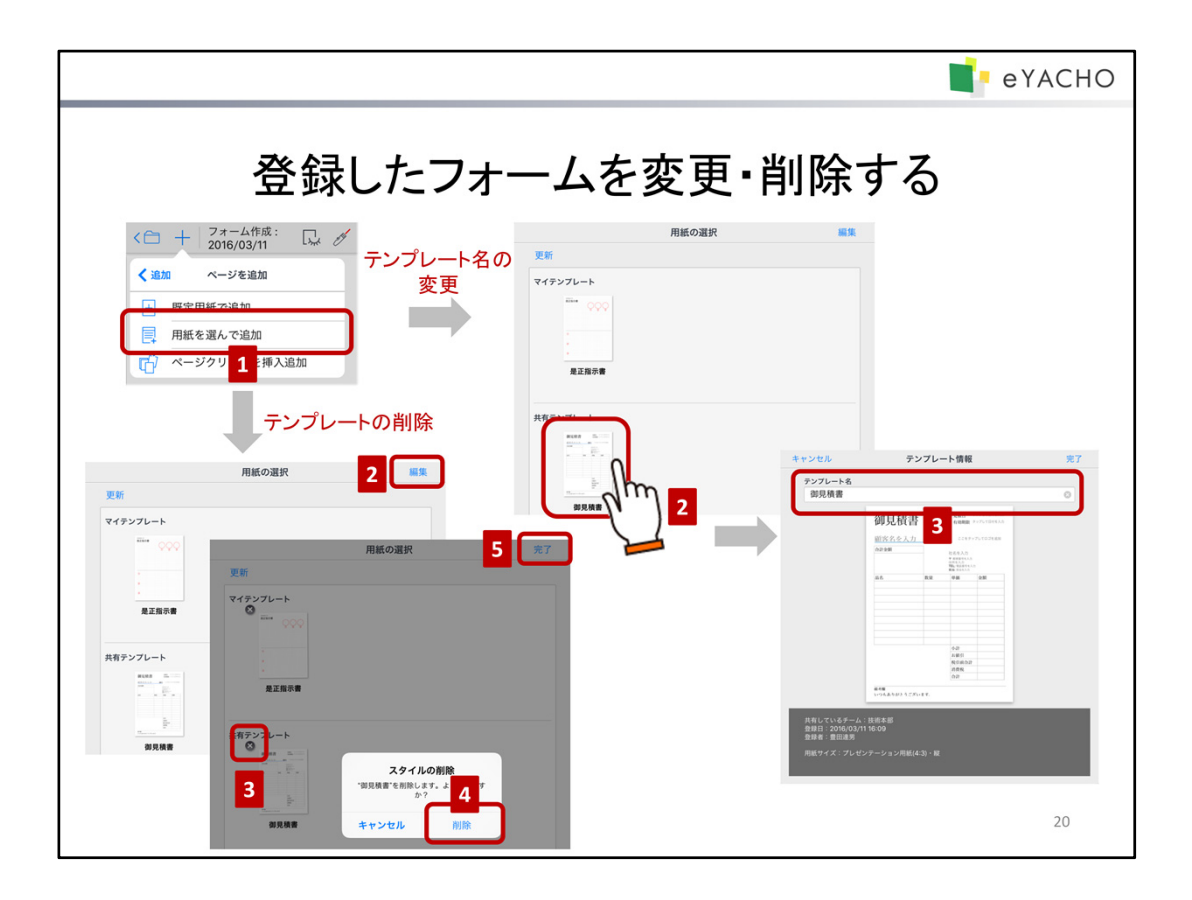

フォームをテンプレートとして登録したあとも、テンプレート名やフォームの変更、テンプレートの削除ができます。 共有テンプレートを変更した場合は、必要に応じて、チームメンバーに連絡し、テンプレートー覧で「更新」をタップ してから利用するよう促します。

\* \* >「システムオプション」>「既定用紙の設定」でテンプレートを設定している場合、そのテンプレートが削除 されると、初期設定に戻ります。新しいテンプレートを設定しなおすよう、案内します。

## テンプレート名を変更する

- 1. ノート編集画面で 🕂 >「ページを追加」>「用紙を選んで追加」をタップします。
- 2. テンプレートのサムネイルを長押しします。
- 3. テンプレート名を変更して「完了」をタップします。

# テンプレートを変更・削除する

フォームの一部を変更するなど、テンプレート名以外の登録内容を変更するには、登録したテンプレートを削除したあと、登録しなおす必要があります。

## <u>Step 1. テンプレートを削除する</u>

- 1. ノート編集画面で –– >「ページを追加」>「用紙を選んで追加」をタップします。
- 右上の「編集」をタップします。
   テンプレートの一覧が編集できる状態になります。
- 3. 削除するテンプレートの x をタップします。
- 4. 削除を確認するメッセージが表示されるので、「削除」をタップします。
- 5. 削除が終わったら、「完了」をタップします。

# <u>Step 2. 新しいテンプレートを登録する</u>

変更したフォームを、テンプレートとして登録しなおします。 → P.17 フォームをテンプレートとして登録する